第一法規法情報総合データベース

D1-Law.com

# 判例体系 Quick Guide

Version 1.1.4

このクイックガイドでは、具体的な事例をもとに、 判例データベースの基本的な利用方法を説明します。

| 1 | 基本    | 画面説明編               | 2   |
|---|-------|---------------------|-----|
|   | 1.1   | 検索画面                | . 2 |
|   | 1.1.1 | フリーワード検索画面          | . 2 |
|   | 1.1.2 | 体系目次検索画面            | . 3 |
|   | 1.2   | 結果表示画面              | . 5 |
|   | 1.2.1 | 検索結果一覧画面            | 5   |
|   | 1.2.2 | 判例詳細画面              | 5   |
| 2 | 基本    | 、検索編                | 7   |
|   | 2.1   | あるキーワードを含む判例を検索する   | . 7 |
|   | 2.2   | 特定の論点に関する判例を検索する    | . 8 |
|   | 2.3   | 結果を表示する             | . 9 |
| 3 | 便利    | 」な機能説明編             | 11  |
|   | 3.1   | より細かい条件を指定して判例を検索する | 11  |
|   | 3.2   | 体系項目を検索する           | 12  |

# 1 基本画面説明編

最初に、『判例体系』の基本的な画面について説明します。

『判例体系』には、検索画面として「フリーワード検索画面」と「体系目次検索画面」、 そして検索した判例を表示する「一覧画面」と「判例詳細画面」があります。

## 1.1 検索画面

#### 1.1.1 フリーワード検索画面

フリーワード検索画面は、任意のキーワード等の検索条件を指定して検索するための画 面です。

| ・・・・・・・・・・・・・・・・・・・・・・・・・・・・・・・・・・・・                                                                                                    |                                                            | — A                                                                                                    |                  |
|----------------------------------------------------------------------------------------------------|------------------------------------------------------------|----------------------------------------------------------------------------------------------------|------------------|
| b         d         diple different         diple different         diple diple different <thdiple different<="" th=""> <thd< th=""><th><b>-∰-</b> D1-Law.com</th><th>収益内容•更新情報</th><th>ログアウト 第一法規</th></thd<></thdiple>                                                                                                    | <b>-∰-</b> D1-Law.com                                      | 収益内容•更新情報                                                                                                    | ログアウト 第一法規       |
| 2/27         第合報題         9/27-2-12         体 品目文         検 単型型         64-607           2/1-7-14 (本         0 - 10/25         0 - 10/25         1 - 45/25 (H = -15/25)         1 - 45/25 (H = -15/25)         1 - 45/25 (H = -15                                                                                                    |                                                            | 刘刚休家 经按约例文款债据 经股份表                                                                                                    | マイページ            |
| 2/1-20-1F         0         2/1-20-1F         0         2/1-20-1F         0         2/1-20-1F         0         2/1-20-1F         0         2/1-20-1F         0         2/1-20-1F         0         2/1-20-1F         0         2/1-20-1F         0         2/1-20-1F         0         2/1-20-1F         0         2/1-20-1F         0         0         0         0         0         0         0         0         0         0         0         0         0         0         0         0         0         0         0         0         0         0         0         0         0         0         0         0         0         0         0         0         0         0         0         0         0         0         0         0         0         0         0         0         0         0         0         0         0         0         0         0         0         0         0         0         0         0         0         0         0         0         0         0         0         0         0         0         0         0         0         0         0         0         0         0         0         0         0                                                                                                    | 29F                                                        | 新着情報 フリーワード 体系目次 検索履歴                                                                                                    | 条件を保存            |
| JU-D-F       0.70-9-FK%#322 Rad       Rad         Max Dormal       Stationed       Stationed                                                                                                    | フリーワード検索                                                   | 出典 🔍 公刊物 📝 未公刊-第一注現セレクト 📝 未公刊-その他 🛛 🔗 ヘルプ                                                                                                    | Â                |
| IMAD # 24/16       Image: Image:                                      | <b>フリーワード</b>                                              | 最近の刊例 ◎ すべて ◎ 半年以内 ◎ 1年以内 ◎ 5年以内 ◎ 平成元年以降                                                                                                    |                  |
| 第項         ●         ●         ●         ●         ●         ●         ●         ●         ●         ●         ●         ●         ●         ●         ●         ●         ●         ●         ●         ●         ●         ●         ●         ●         ●         ●         ●         ●         ●         ●         ●         ●         ●         ●         ●         ●         ●         ●         ●         ●         ●         ●         ●         ●         ●         ●         ●         ●         ●         ●         ●         ●         ●         ●         ●         ●         ●         ●         ●         ●         ●         ●         ●         ●         ●         ●         ●         ●         ●         ●         ●         ●         ●         ●         ●         ●         ●         ●         ●         ●         ●         ●         ●         ●         ●         ●         ●         ●         ●         ●         ●         ●         ●         ●         ●         ●         ●         ●         ●         ●         ●         ●         ●         ●         ●         ●                                                                                                    | 補助参加 即時抗告<br>AND ・                                         | 裁判所 🔄 最高裁・大審院にしぼる                                                                                                    | ( 旅込み            |
| SK3.4         (1)         (1)         (1)         (1)         (1)         (1)         (1)         (1)         (1)         (1)         (1)         (1)         (1)         (1)         (1)         (1)         (1)         (1)         (1)         (1)         (1)         (1)         (1)         (1)         (1)         (1)         (1)         (1)         (1)         (1)         (1)         (1)         (1)         (1)         (1)         (1)         (1)         (1)         (1)         (1)         (1)         (1)         (1)         (1)         (1)         (1)         (1)         (1)         (1)         (1)         (1)         (1)         (1)         (1)         (1)         (1)         (1)         (1)         (1)         (1)         (1)         (1)         (1)         (1)         (1)         (1)         (1)         (1)         (1)         (1)         (1)         (1)         (1)         (1)         (1)         (1)         (1)         (1)         (1)         (1)         (1)         (1)         (1)         (1)         (1)         (1)         (1)         (1)         (1)         (1)         (1)         (1)         (1)         (1)         (1)         (1) </td <td>事項<br/>関連語<br/>候補 AND ▼</td> <td><b>情報の有無 💿</b> 本文あり(74) 📄 要旨あり(54) 📄 解説あり(27)</td> <td>解除</td>                                                                                                    | 事項<br>関連語<br>候補 AND ▼                                      | <b>情報の有無 💿</b> 本文あり(74) 📄 要旨あり(54) 📄 解説あり(27)                                                                                                    | 解除               |
| ● 作 滋味         ● 作 滋味         ● 作 滋味         ● 作 滋味         ● 作 滋味         ● 作 滋味         ● 作 滋味         ● 作 滋味         ● 作 滋味         ● 作 滋味         ● 作 滋味         ● 作 滋味         ● 作 滋味         ● 作 滋味         ● 作 滋味         ● 作 滋味         ● 作 滋味         ● 作 滋味         ● ● ● ○         ● ● ○         ● ● ○         ● ● ○         ● ● ○         ● ● ○         ● ● ○         ● ● ○         ● ● ○         ● ● ○         ● ● ○         ● ● ○         ● ● ○         ● ● ○         ● ● ○         ● ● ○         ● ● ○         ● ● ○         ● ● ○         ● ● ○         ● ● ○         ● ● ○         ● ● ○         ● ● ○         ● ● ○         ● ● ○         ● ● ○         ● ● ○         ● ● ○         ● ● ○         ● ● ○         ● ● ○         ● ● ○         ● ● ○         ● ● ○         ● ● ○         ● ● ○         ● ● ○         ● ● ○         ● ● ○         ● ● ○         ● ● ○         ● ● ○         ● ● ○         ● ● ○         ● ● ○         ● ● ○         ● ● ○         ● ● ○         ● ● ○         ● ● ○         ● ● ○         ● ● ○         ● ● ○         ● ● ○         ● ● ○         ● ● ○         ● ● ○         ● ● ○         ● ● ● ○         ● ● ● ● ● ● ● ● ● ● ● ● ● ● ● ● ● ● ●                                                                                                    | 会昭注今                                                       | 該当判例: 74 件                                                                                                    | 1 2 ►            |
| HND       1       20202415         MY14P.DD       4140 0.00       D00       FXX 000 0.00 0.00 0.00       FXX 000 0.00 0.00       FXX 000 0.00 0.00       FXX 000 0.00       FXX 000 0.00                                                                                                    | 候補         兵の         の                                    | 0 件選択中 💼 📩 🔚 🖹 全選択 裁判年月日が新しい                                                                                                    | ▼ 簡易 詳細 春        |
| 数料毎月目       ● 4480 88         平成       **       月       日付指定         素料加       ●       ●         第件書号       平成       **       >         事件書号       平成       **       >         算件書号       平成       **       >         算件書号       平成       **       >       ●         数件       ●       ●       ●       ●         数件       ●       ●       ●       ●       ●         数件       ●       ●       ●       ●       ●       ●       ●       ●       ●       ●       ●       ●       ●       ●       ●       ●       ●       ●       ●       ●       ●       ●       ●       ●       ●       ●       ●       ●       ●       ●       ●       ●       ●       ●       ●       ●       ●       ●       ●       ●       ●       ●       ●       ●       ●       ●       ●       ●       ●       ●       ●       ●       ●       ●       ●       ●       ●       ●       ●       ●       ●       ●       ●       ●       ●       ●       ●       ● <t< td=""><td>判例ID</td><td>1 28232415<br/>平成26年3日17日/大阪地方裁判所/第6尾事部/判決/平成26年(行う)48号</td><td>11111 <b>* P</b></td></t<>                                                                                                    | 判例ID                                                       | 1 28232415<br>平成26年3日17日/大阪地方裁判所/第6尾事部/判決/平成26年(行う)48号                                                                                                    | 11111 <b>* P</b> |
| 平成       **       月       日       日付整定       第却         新刊所       ●       ●       ●       ●       ●       ●       ●       ●       ●       ●       ●       ●       ●       ●       ●       ●       ●       ●       ●       ●       ●       ●       ●       ●       ●       ●       ●       ●       ●       ●       ●       ●       ●       ●       ●       ●       ●       ●       ●       ●       ●       ●       ●       ●       ●       ●       ●       ●       ●       ●       ●       ●       ●       ●       ●       ●       ●       ●       ●       ●       ●       ●       ●       ●       ●       ●       ●       ●       ●       ●       ●       ●       ●       ●       ●       ●       ●       ●       ●       ●       ●       ●       ●       ●       ●       ●       ●       ●       ●       ●       ●       ●       ●       ●       ●       ●       ●       ●       ●       ●       ●       ●       ●       ●       ●       ●       ●       ●       ●       ●       <                                                                                                    | <b>裁判年月日</b> ◎和暦◎西暦                                        | ダン生コン事件                                                                                                    |                  |
| xtpm          xtpm          ythic pigmint 10x 10x 10x 10x 10x 10x 10x 10x 10x 10x                                                                                                    | 平成 ▼                                                       |                                                                                                    | 要旨<br>新說         |
| 事件番号 平成 ● * * ( ) ● *       2       28224474         ##番号 平成 ● * * ( ) ● *       #       #       #         出外       ● ● *       #       #       #         出外       ● ● *       #       #       #       #         法編       ● ● *       #       #       #       #       #       #         法編       *       ● ● *       #       #       #       #       #       #       #       #       #       #       #       #       #       #       #       #       #       #       #       #       #       #       #       #       #       #       #       #       #       #       #       #       #       #       #       #       #       #       #       #       #       #       #       #       #       #       #       #       #       #       #       #       #       #       #       #       #       #       #       #       #       #       #       #       #       #       #       #       #       #       #       #       #       #       #       #       #       #       #       # <t< td=""><td><b>裁判所</b> 候補</td><td>労働会員宏閣は ゆう 教刊例ナーダベース</td><td></td></t<>                                                                                                    | <b>裁判所</b> 候補                                              | 労働会員宏閣は ゆう 教刊例ナーダベース                                                                                                    |                  |
| 1       1       2019年1月1日       1       1       1       1       1       1       1       1       1       1       1       1       1       1       1       1       1       1       1       1       1       1       1       1       1       1       1       1       1       1       1       1       1       1       1       1       1       1       1       1       1       1       1       1       1       1       1       1       1       1       1       1       1       1       1       1       1       1       1       1       1       1       1       1       1       1       1       1       1       1       1       1       1       1       1       1       1       1       1       1       1       1       1       1       1       1       1       1       1       1       1       1       1       1       1       1       1       1       1       1       1       1       1       1       1       1       1       1       1       1       1       1       1       1       1 <td< td=""><td><b>事件番号</b> 平成 ▼ ( ) 号</td><td><ul> <li>2 28224474</li> <li>平成25年6月5日/山口地方裁判所/第1部/判決/平成24年(行ウ)5号</li> </ul></td><td>*</td></td<>                                                                                                    | <b>事件番号</b> 平成 ▼ ( ) 号                                     | <ul> <li>2 28224474</li> <li>平成25年6月5日/山口地方裁判所/第1部/判決/平成24年(行ウ)5号</li> </ul>                                                                                       | *                |
| 第加     第加     第加       第2     第二     第二     第二       第二     第三     第三     第三       第二     第三     第三     第二       第二     第二     第二     第二       第二     第二     第二     第二 <t< td=""><td>出典 候補 巻 号</td><td>不当労働行為救済命令取消請求事件</td><td><u>本文</u><br/>詳編</td></t<>                                                                                                    | 出典 候補 巻 号                                                  | 不当労働行為救済命令取消請求事件                                                                                                    | <u>本文</u><br>詳編  |
| 118     100     100     100     100     100     100     100     100     100     100     100     100     100     100     100     100     100     100     100     100     100     100     100     100     100     100     100     100     100     100     100     100     100     100     100     100     100     100     100     100     100     100     100     100     100     100     100     100     100     100     100     100     100     100     100     100     100     100     100     100     100     100     100     100     100     100     100     100     100     100     100     100     100     100     100     100     100     100     100     100     100     100     100     100     100     100     100     100     100     100     100     100     100     100     100     100     100     100     100     100     100     100     100     100     100     100     100     100     100     100     100     100     100     100     100     100     100     100     100<                                                                                                    | <b> </b>                                                   | 業和<br>労働委員会関係 命令・裁判例データベース                                                                                                    | 解説               |
| 法価     指定なし     ・     ・     ・     ・     ・     ・     ・     ・     ・     ・     ・     ・     ・     ・     ・     ・     ・     ・     ・     ・     ・     ・     ・     ・     ・     ・     ・     ・     ・     ・     ・     ・     ・     ・     ・     ・     ・     ・     ・     ・     ・     ・     ・     ・     ・     ・     ・     ・     ・     ・     ・     ・     ・     ・     ・     ・     ・     ・     ・     ・     ・     ・     ・     ・     ・     ・     ・     ・     ・     ・     ・     ・     ・     ・     ・     ・     ・     ・     ・     ・     ・     ・     ・     ・     ・     ・     ・     ・     ・     ・     ・     ・     ・     ・     ・     ・     ・     ・     ・     ・     ・     ・     ・     ・     ・     ・     ・     ・     ・     ・     ・     ・     ・     ・     ・     ・     ・     ・     ・     ・     ・     ・     ・     ・     ・     ・     ・     ・     ・     ・     ・     ・     ・ <t< th=""><th></th><th>- 000004484</th><th></th></t<>                                                                                                    |                                                            | - 000004484                                                                                                    |                  |
| R本/期本     9 すべて     民事の用事     東日本旅客装道(1)新作业(2)新事件     英国     第       第二     645     (************************************                                                                                                    | 法編 指定なし ,                                                  | 平成25年3月27日/東京高等裁判所/第1民事部/判決/平成24年(行口)488号                                                                                                    |                  |
|                                                                                                    | <b>民事/刑事</b> ◎ すべて◎ 民事◎ 刑事                                 | 東日本旅客鉄道(出動停止処分等)事件<br>地形変和/片先、片先受理由立                                                                                                    | <u>本文</u><br>第編  |
| 協議しつと作業         まくの技術         すべてま示く検索施設           Cグレーワード[AND]ですべて(判例単位)、同意識別時の参加         74件         人は力量時時間に労働組合のバッジを専用した従業員を送出物停止処分とし、手当を活成したところ、中央労働<br>条員会力が必要の結果。反ごな優分の変払、必要にたため、A社力時令の能決、をびたのが読み、したころ、中央労働<br>素員会力が必要の結果。反ごな優分の変払、と意力を求めたにはころ、AL社が時令の能決、をのが読み、のごな<br>か年のが相当限のが取りまたが、AL社が時令の能決、をのが読み、のごな<br>か年のが相当限が支払いを等したため、AL社が時令の能決、をのが読み、のごな<br>#ALT PLAND[ですべて(判例単位)、同意論[12]き事故 達         744         日           Cグレーワード[AND]ですべて(判例単位)、同意論[12]き事故 達         7404         14         2311871         平成24年7月12日/東京高等裁判所/第4日集事務/決定/平成24年(5)1457号         1111         本 <mp><br/>そ           Cグレーワード[AND]ですべて(判例単位)、同意論[12]き事故 達         74044         2431871         平成24年7月12日/東京高等裁判所/第4日集事務/決定/年成24年(5)1457号         1111         本<mp><br/>そ         1111         1111         1111         1111         1111         1111         1111         1111         1111         1111         1111         1111         1111         1111         1111         1111         1111         1111         1111         1111         1111         1111         1111         1111         1111         1111         1111         1111         1111         1111         1111         1111         1111         1111         1111         1111         1111         1111         1111         1111         1111         1111         1111         1111         1111         1111         1111         11111         111</mp></mp>                                                                                                    | - 明***                                                     | )140,来40/ エロ、エロシューロー<br>労働委員会関係 命令・裁判例データベース                                                                                                    | 解說               |
| Cジーワード[AND]ですべて(判例単位)、同意語対極の参加         744         D         ALD 知時中価小し気がの意味した広葉目のを認めび止めったま、目のを認めびしためった。         FEECALS, FTK 750           特抗客         (民事/利事)金判例         144         D         素具会力が成らの意味した広葉目のを認めびしたか、ALD が奇なの影响。をかい、他に、国力とGO が低んちのが弱人ろのがあい、         FEECALS, FTK 750           (計加)日本のでは「大大大利事」金判例         144         D         ************************************                                                                                                    | 解説レコメンド 最近の検索 すべて表示(検索履歴)                                  | 【事業概要】<br>A4-20時間時間時日-20月2月の1月に2月本第日、5月本日の1月時度に加入し、モルマンの1月、1月22日、1月22日                                                                                             |                  |
| 【判解的[22222654]【民事/刑事]全判例         1件         一部を却下し、その余の請求を集却した原料設大支持され、国及びBONH統人らの控結が準却された事。           【フリーワード]AND[すべて(判例単位)、同意語び送事故 過         7404件         28181871         1         1         *         *         *         *         *         *         *         *         *         *         *         *         *         *         *         *         *         *         *         *         *         *         *         *         *         *         *         *         *         *         *         *         *         *         *         *         *         *         *         *         *         *         *         *         *         *         *         *         *         *         *         *         *         *         *         *         *         *         *         *         *         *         *         *         *         *         *         *         *         *         *         *         *         *         *         *         *         *         *         *         *         *         *         *         *         *         *         *         *         *         *         *                                                                                                    | 【フリーワード】[AND][すべて(判例単位)、同意語]補助参加 即<br>時抗告【民事/刑事】全判例 74件 D  | Aたが動物時間中につ簡単音のハッンを着用した体集目を出動得止処分と、手きを減増したこと、中央労働<br>委員会が処分の取消し及び減額分の支払いを命じたため、A社が命令の取消した状め、他た、国及びBの相続人ら<br>が年8%相当機の加重及びポストノーティスを求めた(Hicつき、A社の諸大者22章)、国及びBの相続人らの訴えの |                  |
| Cソーワート[JAN0]すべて(判例単位)、同意語[7]通事故 通     7404件     28181871     1     28181871     1     1     1     1     1     1     1     1     1     1     1     1     1     1     1     1     1     1     1     1     1     1     1     1     1     1     1     1     1     1     1     1     1     1     1     1     1     1     1     1     1     1     1     1     1     1     1     1     1     1     1     1     1     1     1     1     1     1     1     1     1     1     1     1     1     1     1     1     1     1     1     1     1     1     1     1     1     1     1     1     1     1     1     1     1     1     1     1     1     1     1     1     1     1     1     1     1     1     1     1     1     1     1     1     1     1     1     1     1     1     1     1     1     1     1     1     1     1     1     1     1     1     1     1     1     1     1     <                                                                                                    | 【判例ID】20232654 【民事/刑事】全判例 1件                               | 一部を却下し、その余の諸求を棄却した原判決が支持され、国及び日の相続人らの控訴が棄却された事。                                                                                                    |                  |
| (フノーワード](AND)[すべて(判例単位)、同意語)ブライバシー<br>(民事/用事)全判例     2843件     ダイヤ道商新株発行差止仮処分命令申立事件抗告審決定     本X     事用       (アノーワード](AND)[すべて(判例単位)、同意語)び追事故 過<br>(アノーワード](AND)[すべて(判例単位)、同意語)び追事故 過<br>(アノーワード](AND)[すべて(判例単位)、同意語)び追事故 過<br>(アノーワード)[AND][すべて(判例単位)、同意語)び追事故 過<br>(アノーワード)[AND][すべて(判例単位)、同意語)び追事故 過<br>(アノーワード)[AND][すべて(判例単位)、同意語)び追事故 過<br>(アノーワード)[AND][すべて(判例単位)、同意語)び追事故 過<br>(アノーワード)[AND][すべて(判例単位)、同意語)び追事故 過<br>(アノーワード)[AND][すべて(判例単位)、同意語)(アノーローーーーーーーーーーーーーーーーーーーーーーーーーーーーーーーーーーー                                                                                                    | 【フリーワード】(AND](すべて(判例単位)、同意語]交通事故 過<br>矢相殺 【民事/刑事】全判例       | 4 28181871<br>平成24年7月12日/東京高等裁判所/第4民事部/決定/平成24年(ラ)1457号                                                                                                    | HIII * <b>P</b>  |
| [フリーワード][AND][すべて(判例単位)、同意語(交)連書な 過 24014 全能法務事情1969号83頁 他                                                                                                    | 【フリーワード】[AND][すべて(判例単位)、同意語]ブライバシー<br>【民事/刑事】全判例           | ダイヤ道商新株発行差止仮処分命令申立事件抗告審決定<br>抗告棄却/確定                                                                                                    | <u>本文</u><br>素旨  |
| 天相後 [氏事/刑事]全判例 「は実際原則 」 「は実際原則 」 「は実際原則 」 「は実際原則 」 「は実際原則 」 「は実際原則 」 」 「は実際原則 」 」 「はまたの 」 」 「はまたの 」 」 「はまたの 」 」 」 「はまたの 」 」 」 「はまたの 」 」 」 「はまたの 」 」 」 「はまたの 」 」 」 「はまたの 」 」 」 「はまたの 」 」 」 「はまたの 」 」 」 「はまたの 」 」 」 「はまたの 」 」 」 「はまたの 」 」 」 「はまたの 」 」 」 「はまたの 」 」 」 「はまたの 」 」 」 「はまたの 」 」 」 「はまたの 」 」 」 「はまたの 」 」 」 「はまたの 」 」 」 「またの 」 」 」 「はまたの 」 」 」 「はまたの 」 」 」 「またの 」 」 」 「またの 」 」 」 「またの 」 」 」 「またの 」 」 」 「またの 」 」 」 「またの 」 」 」 「またの 」 」 」 「またの 」 」 」 「またの 」 」 「またの 」 」 「またの 」 」 」 「またの 」 」 」 「またの 」 」 」 「またの 」 」 」 「またの 」 」 「またの 」 」 「またの 」 」 「またの 」 」 」 「またの 」 」 「またの 」 」 」 「またの 」 」 」 「またの 」 」 」 「またの 」 」 」 「またの 」 」 「またの 」 」 「またの 」 」 「またの 」 」 」 「またの 」 」 」 「またの 」 」 」 「またの 」 」 」 「またの 」 」 「またの 」 」 「またの 」 」 「またの 」 」 「またの 」 」 」 「またの 」 」 「またのの 」 」 「またの 」 」 「またの 」 」 「またの 」 」 「またのの 」 」 「またのの 」 」 「またの 」 」 「またの 」 」 「またの 」 」 「またのの 」 」 「またのの 」 」 「またのの 」 」 「またの 」 」 「またのの 」 」 「またのの 」 」 「またのの 」 」 「またのの 」 」 「またのの 」 」 「またのの 」 」 「またのの 」 」 「またのの 」 」 「またのの 」 」 「またのの 」 」 「またのの 」 」 「またのの 」 」 「またのの 」 」 「またのの 」 」 「またのの 」 」 「またのの 」 」 「またの | 【フリーワード】[AND][すべて(判例単位)、同意語]交通事故 過 7404件<br>失相殺 【民事/刑事】全判例 | 金融法務事情1969号85頁,絶<br>【事業原題】<br>************************************                                                                                                 |                  |

A:判例体系メニューバー

判例体系のメニューを表示します。「フリーワード」、「体系目次」の各ボタンをクリ ックすると、それぞれの検索画面を表示します。また、「新着情報」をクリックする と「最近の注目判決」及び「新規登載判例」を表示します。「クリア」ボタンは、検 索項目入力エリア(B)の入力済みの検索条件を消去するボタンです。

#### B:検索項目入力エリア

検索項目を入力するためのエリアです。初期設定では、フリーワード、事項、参照

法令、判例 ID 等の入力欄を表示しています。「その他の検索条件」のリンク文字列 をクリックすると、より細かい検索条件の入力画面が展開します(「3.1 より細かい 条件を指定して判例を検索する」をご参照ください)。

#### C:結果表示エリア

結果表示エリアには、検索前には各種お知らせを表示しています。検索を実行した 後には、その結果を表示します。

#### D: 解説レコメンド・最近の検索エリア

各検索画面では、画面ごとに、直前に実行した検索の履歴(キーワードやヒットした件数等)5件までを表示します(最近の検索)。フリーワード検索画面では、それに加えて、「解説レコメンド」を表示します。

#### 1.1.2 体系目次検索画面

『判例体系』では、「体系目次」のもとに判例(要旨)を整理・分類しています。この「体 系目次」をたどって論点・争点が同じ判例をまとめて探せるのが、体系目次検索画面です。

| -m- D1-Law.com                         |                       | 収録内容・更新情報 ログアウト 第一法規 |
|----------------------------------------|-----------------------|----------------------|
| ホーム 現行法規 現行法検索 見行法規 層歴検索               | 判例体系 法律判例文献情報 解説検索    | マイページ                |
| 2 UT                                   | 新着情報 フリーワード 体系目次 検索履歴 |                      |
| 「津糸目次検索 ♀ ご利用方法                        | ■ 判例体系目次              | S 🛉                  |
| ▼ 体系目次項目をさがす                           | 判例体系目次                |                      |
|                                        | 光 🔲 憲法                | _                    |
| AND                                    | 王 📃 公職選挙法             | B                    |
|                                        | - 元 - 載判法             |                      |
| 法編 指定なし                                | 光 🔝 行政法総則             |                      |
|                                        | 光 🔲 行政争訟法             |                      |
| 太守 泉又表示                                | HE 🥅 行政組織法            |                      |
| 候補 兵の の                                | 光 🔝 行政活動法             |                      |
|                                        | -= 租税法                |                      |
| 体系目次の製袖                                | 光 🔲 民法総則              |                      |
|                                        | HE 🔄 物権法              |                      |
| 諸択中の体系項目 体系目次を表示 ▶                     | HE 🔄 債權法 I            |                      |
| <b>猛択されていません。</b>                      | HE 🗐 債権法II            |                      |
|                                        | HE 🔲 親族法·相続法          |                      |
| 検索                                     | - 王   商法              |                      |
| 表近の検索 すべて表示(検索履歴)                      | HE 🔲 手形法·小切手法         |                      |
| 【体系目次】物権法 /民法 /第175条(物権の創設) 物権法        | 光 🔲 民事訴訟法             |                      |
| /民法 /第175条(物権の創設) /1 民法175条の適用物 5844   | HE 目 民事執行法            |                      |
| 権法 /民法 /第175条(物権の創設) /1 民法175条の通用      | ···   民事保全法           |                      |
| 7(1) 法定物權一般                            | : 🔲 不動産登記法            |                      |
| 【体系目次】第999期産権法(最高裁判例及び827060年以降の 2953件 | 11    戸籍法             |                      |
| ト級審判例)                                 | 光 🛄 信地信家法             |                      |
|                                        | 王 [7] 借地非訟事件          |                      |

#### A:体系項目検索エリア

体系項目を検索するためのエリアです。フリーワードや法編、法令名を入力して「体系目次の候補」ボタンをクリックすると、体系目次表示エリア(B)に、該当する体系項目を表示します(「3.2 体系項目を検索する」をご参照ください)。

#### B:体系目次表示エリア

体系目次を表示します。行にカーソルを合わせてクリックすると、その下の階層の 体系目次を表示します。体系目次の左側にあるボックスにチェックマークを付ける と、その体系項目を選択し、選択中の体系項目エリア(C)に反映します。 各行右端の"♀"マークをクリックすると、その項目を単独ですぐに検索できます。 各行左端の"モ"マークは、その下に階層があることを示しています。このマーク がない階層が最下層です。

検索実行後は、このエリアに検索結果を表示します。そこからもう一度体系目次を 表示したい場合には、選択中の体系項目エリア(**C**)の、「体系目次を表示」ボタン をクリックしてください。

#### C: 選択中の体系項目エリア

体系目次表示エリア(B)で選択した体系項目をこのエリアに表示します。誤って 選択したときは「解除」のリンク文字列をクリックすることで、体系項目の選択を 解除することができます。また、はじめから選び直すときは「全解除」ボタンをク リックして、選択中の体系項目をすべて解除します。

#### D:最近の検索エリア

最近の検索エリアには、直前に実行した体系目次検索の履歴(検索した体系目次や ヒットした件数等)を5件まで表示します。「すべて表示(検索履歴)」のリンク文 字列をクリックすると、「検索履歴」画面に遷移し、最大 100 件の検索履歴を検索 実行日ごとに表示します。

## 1.2 結果表示画面

### 1.2.1 検索結果一覧画面

検索結果一覧画面には、フリーワード検索や体系目次検索等で検索した判例を一覧表示します。

| -@- D1-Law.com                                                                      | 収益内容·更新情                                                                                                    | <sub>新朝</sub> ログアウト 第一法規                                         |
|-------------------------------------------------------------------------------------|----------------------------------------------------------------------------------------------------|------------------------------------------------------------------|
| ホーム 現行法規 現行法検索 現行法規 履歴検索                                                            | 判例体系 法律判例文献情報 解說検索                                                                                                    | マイページ                                                            |
| <u>クリア</u>                                                                          | 新着特報 フリーワード 体系目次 検索履歴                                                                                                    | 条件を保存                                                            |
| フリーワード検索         Q ご利用方法           フリーワード検索設定         要連語           連細語         連細語 |                                                                                                    |                                                                  |
| · 債権譲渡 · · · · · · · · · · · · · · · · · · ·                                        | またが いい ジョン ( し キキル) へ じ キトル ( し キトル) し キトル ( し キトル) また キレル ( し キトル) ( またまた) ( またまた) ( またまた) ( また) ( し キール) ( また) ( また) ( し また) ( し まth a th a th a th a th a th a th a th | 絞込み                                                              |
| 事項 関推研<br>供摘 AND ▼                                                                  | 情報の有無 (本文改与(2916) 要告改与(2026) 編成改歩)(759)                                                                                                    | 解除                                                               |
| 参照法令         条文表示           保備         系の         の                                 | 該当判例:2,942 件                                                                                                    | 3 4 5 6 … 59 ▶                                                   |
| 判例ID<br>裁判年月日 ◎ 和聞○ 西間                                                              | <ul> <li>1 28244098<br/>平成28年10月31日/大阪地方裁判所堺支部/第2刑事部/判決/平成26年(わ)670号<br/>詐欺被告事件</li> </ul>                                                                                                    | <b>B *</b>                                                       |
| 平成     年     月     日     日付指定       裁判所     保補                                      | 無罪<br>D1-Lawcom刑例作系                                                                                                    | 安合<br>新設                                                         |
| 事件書号 平成 ▼ ( )                                                                       | 【事業概要】<br>補告入は、会社の常語取得役として同社の対視及び経理を統括していたが、金融業を営む会社から、借入金名目で金終老職、取る<br>ジェ考え、利益を許字から集中にお願した決算解告書等条利用させる事いて、融産金2000万円の借入れを申込み、手続料等を表し<br>引いた金倉の補払入金を受けて、人を取いて防持を欠けさせたとして、詐欺罪で起訴された何につき、紛瘍の事実を認めることはで<br>きない得として、無罪とされた事例。                                                                                                    |                                                                  |
|                                                                                     | 2 28244395<br>平成28年10月27日/大版地方裁判所/第13民奉部/判决/平成23年(ワ)7850号<br>伊全羅林中華体                                                                                                    |                                                                  |
|                                                                                     | 日本1190-0×11<br>一部第四<br>- 一部集却<br>- * ✓                                                                                                    | 本文         詳細           支言         詳細           第辺         「「」」」 |

#### A:一覧操作エリア

このエリアの機能を利用して、検索結果一覧に対して「絞り込む」「印刷する」「ダ ウンロードする」「並べ替える」等の操作を行うことが可能です。 検索結果の件数もこのエリアに表示します。

#### B:検索結果一覧

検索した判例の基本的な情報を一覧表示します。

#### 1.2.2 判例詳細画面

検索結果一覧画面の各判例をクリックすると、別ウィンドウが開いて判例詳細画面を表示します。この画面には、要旨や本文などの詳細情報を表示します。

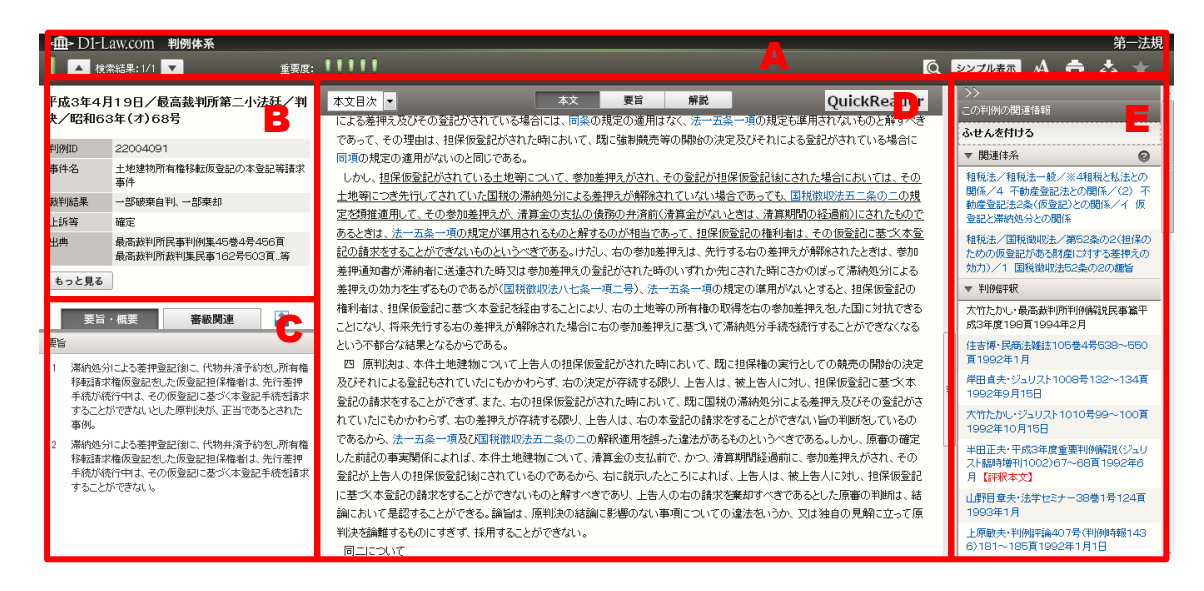

#### A:判例詳細画面ツールバー

前後の判例への移動や重要度表示、判例内検索、文字サイズ変更、印刷、ダウンロ ード、お気に入り等のアイコンを表示したツールバーです。

※「お気に入り判例」については、『判例ユーザーガイド』をご参照ください。

#### B:書誌情報表示エリア

判例 ID や著名事件名、事件名、裁判結果などの、書誌情報を表示するエリアです。 「もっと見る」ボタンをクリックすると、ポップアップウィンドウが開いて、より 詳細な情報を確認することができます。

#### C:要旨・概要等/審級関連表示エリア

要旨・概要や審級関連の情報を表示するエリアです。「要旨・概要」タブをクリック すると判例の要旨や判示事項等を表示し、「審級関連」タブをクリックすると、審級 関係にある判例の書誌情報を表示します。

D:本文/要旨/解説表示エリア

本文や要旨、解説を表示するエリアです。「本文」ボタンをクリックすると判例の本 文を、「要旨」ボタンをクリックすると判例の要旨やひもづく体系を、「解説」ボタ ンをクリックすると判例の解説を表示します。

#### E:関連情報エリア

判例評釈や参照法令など、その判例に関連する情報を表示するエリアです。また、 「ふせんをつける」をクリックすることにより、その判例にふせんを付けることが でき、「お気に入りボタン」をクリックすることにより、その判例を「お気に入り判 例」とすることができます。

※「ふせん」の詳細については、『共通機能クイックガイド』をご参照ください。

# 2. 基本検索編

ここでは、2つの事例をもとに判例の検索を行い、さらに検索の結果から実際の判例を 表示する手順について説明します。

# 2.1 あるキーワードを含む判例を検索する

ここでは、「不動産明渡し」及び「代理」の両方のキーワードを含んだ判例を検索します。 まずは、フリーワード検索画面を表示して、フリーワード入力欄にキーワードを入力しま す。

手順

①フリーワード検索画面を表示→②検索条件を入力→③検索を実行する

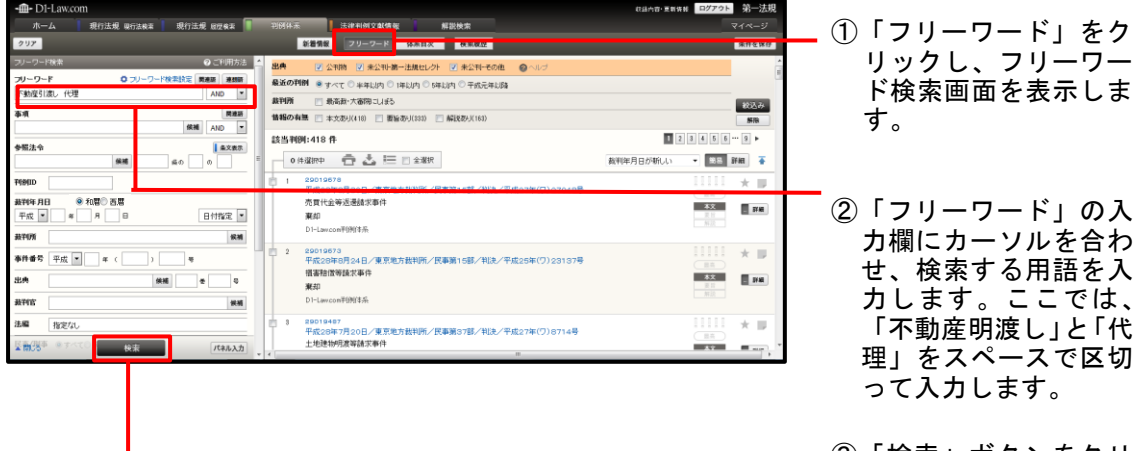

 ③「検索」ボタンをクリ ックし、右のエリアに 検索結果一覧を表示し ます。

# 2.2 特定の論点に関する判例を検索する

ここでは、体系目次をたどって、「民法(物権法)に関して占有の有無が論点となってい る判例」を検索する場合の例を示します。

手順

①体系目次検索画面を表示→②~⑥下層を開いて体系をたどる→⑦検索を実行する

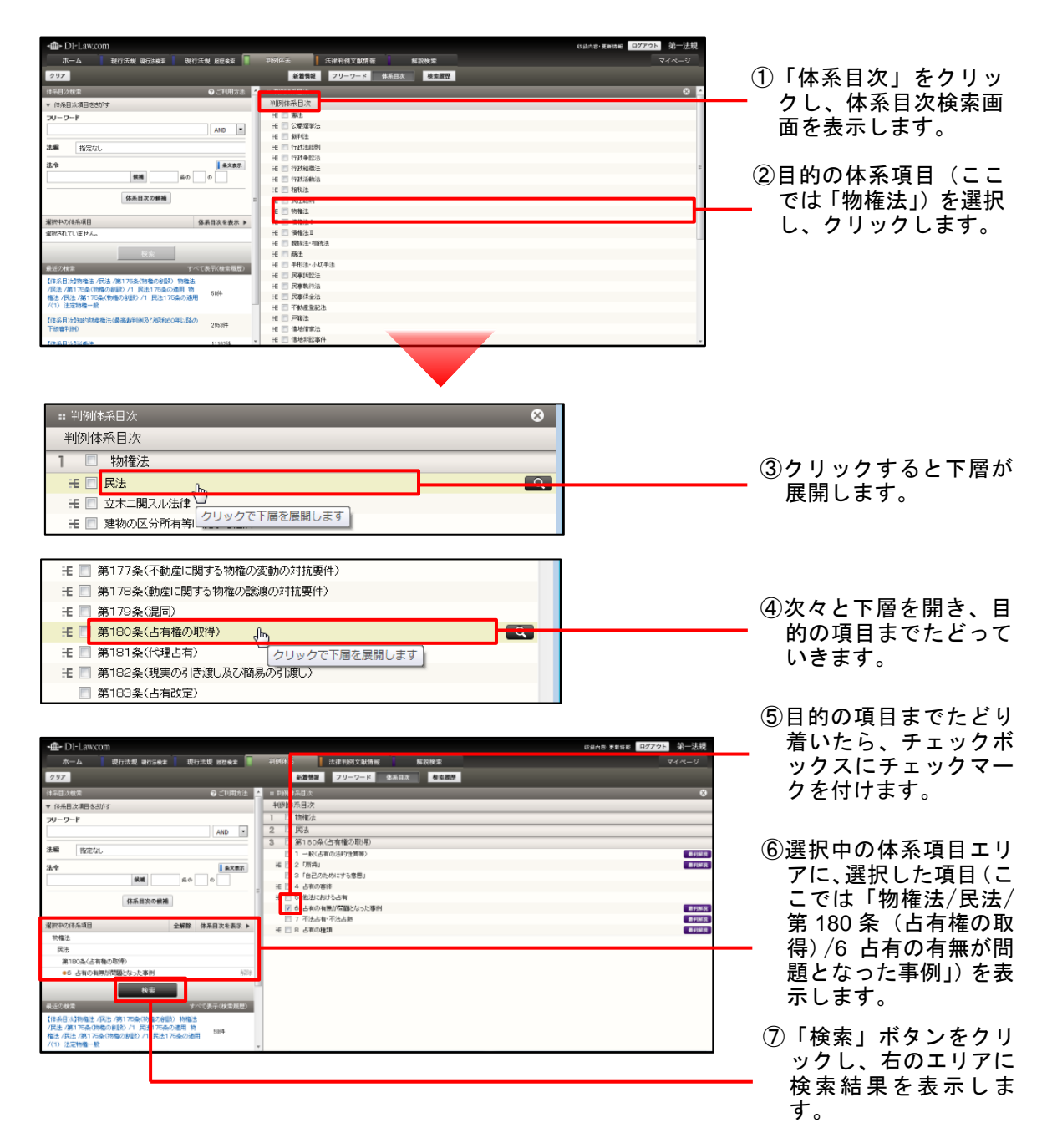

# 2.3 結果を表示する

検索を実行して、結果の一覧を表示します。ここでは、「2.2 特定の論点に関する判例を 検索する」で選択した体系項目にひもづく判例を表示します。

手順

①検索を実行→②検索結果の一覧を表示→③一覧から判例を選択→④判例詳細画面で判例 の詳細情報を表示

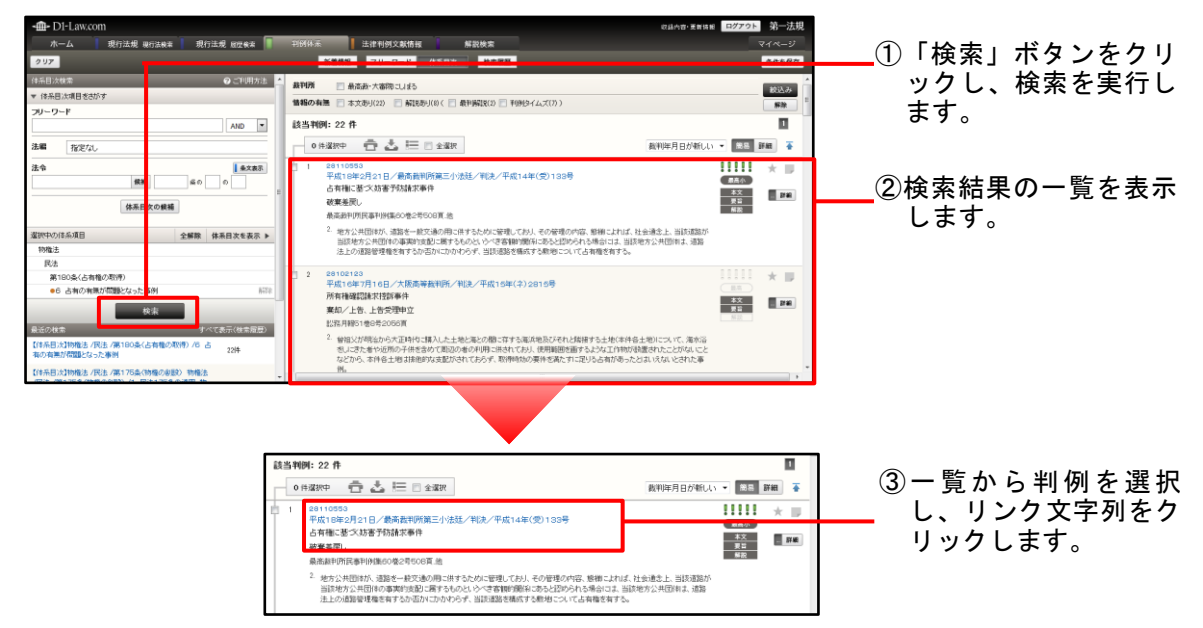

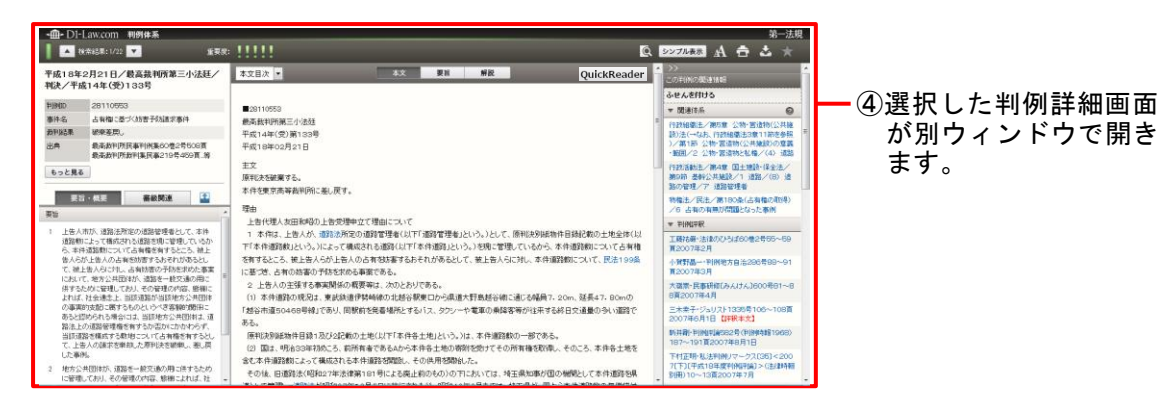

| •@• Di-                                                                                                    | Law.com 判例体系<br>#希認表:1/22 🔽 重要度                                                                                                    |                                                                                                    | <sup>第一法明</sup><br>▲ 22704表 A 合 之 ★                                                                                                    |
|----------------------------------------------------------------------------------------------------|----------------------------------------------------------------------------------------------------|----------------------------------------------------------------------------------------------------|----------------------------------------------------------------------------------------------------|
| <ul> <li>本 (2)</li> <li>平成18年<br/>料味、子町<br/>19900</li> <li>参片名<br/>第時<br/>3)</li> <li>上在米<br/>小道和市<br/>ら、大ら、<br/>には知市<br/>には知市<br/>には知市<br/>には知市<br/>には知市<br/>の<br/>の<br/>第5</li> </ul>                                                                                                    |                                                                                                    |                                                                                                    |                                                                                                    |
| <ul> <li>10.001</li> <li>21.001</li> <li>21.001</li></ul> | 300万(100年には、当時の50万円(1178)、加<br>の設設管理機会等なか忘めたからからが、<br>第2巻載かする数地について古事種を有するとし<br>多人の施士を参加した原刊ときを影響し、悪し間<br>%。<br>具団はか、道路等一般交通の用「法するため<br>しており、その管理の内容、影響によれば、社 | 58、<br>原用は影響活動に自動で近く記名物の上地に以下で本作も土地に含めたります。本用語動物の一部である。<br>(2) 国家、外格の3年前のた。原用物業であるムウンネキキ主地の含物を行ってその計算者影響水、そのこち、本作も土地を<br>含くた本用語調査になって確認される本用意意図し、その利用者部と行った。<br>その他、目前調査の目的に非常活動では、その利用者部という。 | 2007年6月1日(日本秋年末1)<br>時日前: 判測(日本525年)(日前特徴第1966)<br>187~191夏2007年8月1日<br>下村正時私法判測(マークス(36)<200<br>7(下)(平式18年度年(4日年金))           ・         10年、13夏2007年7月 |

「本文」「要旨」「解説」 の各ボタンをクリックす ることにより、本文/要 旨/解説を切り替えるこ とができます。

> クリックすることにより、関連情報の表示/非 表示を切り替えることが できます。

| • D1-          | Law.com 判例体系                                    |               |          |             |                            | 第一法規                        |
|----------------|-------------------------------------------------|---------------|----------|-------------|----------------------------|-----------------------------|
| A 8            | (常結果: 1/22 🔽 重要度                                | : !!!!!       |          | Q.          | 227AR A                    | 🗄 🕹 🖈 -                     |
| 平成18年<br>判決/平6 | 2月21日/載高菰利所第三小法廷/<br>\$14年(受)133号               | 本文目次 💌        | 本文 要說 解説 | QuickReader | >><br>//使者後日<br>入社人支付ける    |                             |
| <b>判例(ID</b>   | 28110653                                        | 28110953      |          |             | - Mikits                   |                             |
| 事件名            | 占有機に基づく妨害予防請求事件                                 | 最高裁判所第三小法廷    |          | =           | CTHILDREN / NOR            | /\sec.001846//\++16         |
| 裁判結果           | 被棄差戻し                                           | 平成14年(党)第133号 |          |             | 11日の後期日か 第5日本              | ▲撤注3章11部を参照                 |
| 出角             | 最高数平(所民事平(制集60巻2号508頁<br>最高数平(所数平)集民事219号459頁。等 | 平成18年02月21日   |          |             | )/第1節 公特·實證<br>·範囲/2 公特·實證 | 1物(公共施設)の意義<br>1物と転職/(4) 道路 |
|                |                                                 |               |          |             |                            |                             |

| DI-                                                                                                    | Law.com 判例体系                                                                                                    |                                                                                                    |                                                                                                    |                                                                                                    |                                                                                 |                                                                                                    |                                                                                                    |                                       |                                        | 第                                | -5 |
|----------------------------------------------------------------------------------------------------|----------------------------------------------------------------------------------------------------|----------------------------------------------------------------------------------------------------|----------------------------------------------------------------------------------------------------|----------------------------------------------------------------------------------------------------|---------------------------------------------------------------------------------|----------------------------------------------------------------------------------------------------|----------------------------------------------------------------------------------------------------|---------------------------------------|----------------------------------------|----------------------------------|----|
|                                                                                                    | *常結果: 1/22 💌                                                                                                    | yan:                                                                                                    | 11111                                                                                                    |                                                                                                    |                                                                                 |                                                                                                    | Q シンプル表示                                                                                                    | A                                     | ÷                                      | *                                | 7  |
| 平成18年<br>判决/平6                                                                                                    | 2月21日/最高裁判所第三小<br>或14年(愛)133号                                                                                                    | 法廷/                                                                                                    | 本文目次 =                                                                                                    | *X                                                                                                    | 要旨                                                                              | 解設                                                                                                    |                                                                                                    | Qu                                    | ickRe                                  | ader                             | 1  |
| FURSIO                                                                                                    | 28110653                                                                                                    |                                                                                                    | ■29110653                                                                                                    |                                                                                                    |                                                                                 |                                                                                                    |                                                                                                    |                                       |                                        |                                  |    |
| 神名                                                                                                    | 占有他に基づく防害予防除求事件                                                                                                    |                                                                                                    | 最高裁判所第三小法廷                                                                                                    |                                                                                                    |                                                                                 |                                                                                                    |                                                                                                    |                                       |                                        |                                  |    |
| <b>美利</b> 斯基果                                                                                                    | · 秘察覆房。                                                                                                    |                                                                                                    | 平成14年(党)第133号                                                                                                    |                                                                                                    |                                                                                 |                                                                                                    |                                                                                                    |                                       |                                        |                                  |    |
| ä:A                                                                                                    | 最高数平顶限事刊的集合0卷2号50<br>最高数平顶数利集民事219号459                                                                                                    | 08頁<br>頁_冊                                                                                                    | 平成18年02月21日                                                                                                    |                                                                                                    |                                                                                 |                                                                                                    |                                                                                                    |                                       |                                        |                                  |    |
| もっと見る                                                                                                    | 5                                                                                                    |                                                                                                    | 主义<br>原則から読書する。                                                                                                    |                                                                                                    |                                                                                 |                                                                                                    |                                                                                                    |                                       |                                        |                                  |    |
| E                                                                                                    |                                                                                                    | 1                                                                                                    | 本件を東京南等裁判例に握い戻す。                                                                                                    |                                                                                                    |                                                                                 |                                                                                                    |                                                                                                    |                                       |                                        |                                  |    |
| Ris .                                                                                                    |                                                                                                    |                                                                                                    | 理由                                                                                                    | 22                                                                                                    |                                                                                 |                                                                                                    |                                                                                                    |                                       |                                        |                                  |    |
| 1 上告人戦<br>道路本らんし、に行きなど、<br>に行きなど、<br>に行きなど、<br>に行きなど、<br>に行きなど、<br>にたいで、<br>にたいで、<br>にで、<br>にたいで、<br>にたいで、<br>にたいで、<br>にたいで、<br>にたいで、<br>にで、<br>にたいで、<br>にたいで、<br>にたいで、<br>にたいで、<br>にたいで、<br>についで、<br>についついで、<br>についで、<br>についで、<br>についで、<br>についで、<br>についで、<br>についで、<br>についで、<br>についで、<br>についで、<br>についで、<br>についで、<br>についで、<br>についで、<br>についで<br>についで、<br>についで、<br>についで、<br>についで、<br>についで、<br>についで、<br>についで、<br>についで、<br>についで、<br>についで、<br>についで、<br>についで、<br>についついで<br>についで<br>についついで<br>についで<br>についついで<br>についで<br>につい | れたしてなどの認識で登場して、<br>にしていてあるから必要ができました。<br>そしていてあるからの認識でないでした。<br>などのないでしたいであります。<br>たまいのないであります。<br>たまいのないでは、こまりを見ついであった。<br>たかいにないでは、こまりを見ついであった。<br>たかいにないでは、こまりを見ついであった。<br>たかいにないでは、これであります。<br>たかいにないでは、これであります。<br>たかいにないでは、これであります。<br>たかいにないでは、これであります。<br>ためいにないていた。<br>ないにないでは、これであります。<br>たんのにないたかでは、これであります。<br>たんのにないたかでは、これであります。<br>たんのにないたかでは、これであります。<br>していたかでは、これであります。<br>していたかでは、これでは、これでは、これであります。<br>していたかでは、これであります。<br>していたかでは、これであります。<br>していたかでは、これであります。<br>していたかでは、これであります。<br>していたかでは、これであります。<br>していたかでは、これでは、これでは、これであります。<br>していたかでは、これであります。<br>していたかでは、これです。<br>していたかでは、これであります。<br>していたかでは、これであります。<br>していたかでは、これであります。<br>していたかでは、これであります。<br>していたかでは、これであります。<br>していたかでは、これでする。<br>していたかでは、これでする。<br>していたかでは、これでする。<br>していたかでは、これでする。<br>していたかでは、これでする。<br>していたかでは、これでする。<br>していたかでする。<br>していたかでする。<br>した | 、本件<br>にいるか<br>、 後上<br>ふとし。<br>次一番:<br>第一番:<br>第<br>番:<br>第<br>番:<br>第<br>書:<br>第<br>書:<br>第<br>第<br>第<br>第<br>第<br>第<br>第<br>第<br>第<br>第<br>第<br>第<br>第<br>第<br>第<br>第<br>第<br>第<br>第 | 上向になったのからの支援がない。<br>1、本体上、となった。<br>第二次のより、<br>第二次のより、<br>第二次のより、<br>第二次のより、<br>第二次のより、<br>第二次のより、<br>第二次のより、<br>第二次のより、<br>第二次のより、<br>第二次のより、<br>第二次のより、<br>第二次のより、<br>第二次のより、<br>第二次のよう、<br>第二次のよう、<br>第二次の<br>第二次のよう、<br>第二次の<br>第二次のよう、<br>第二次のよう、<br>第二次のよう、<br>第二次のよう、<br>第二次のよう、<br>第二次のよう、<br>第二次のよう、<br>第二次のよう、<br>第二次のよう、<br>第二次のよう、<br>第二次のよう、<br>第二次のよう、<br>第二次のよう、<br>第二次のよう、<br>第二次のよう、<br>第二次のよう、<br>第二次のよう、<br>第二次のよう、<br>第二次のよう、<br>第二次のよう、<br>第二次のよう、<br>第二次のよう、<br>第二次の<br>二、の、<br>二、の、の<br>二、の、一、の、の<br>二、の、の、の<br>二、の、の、の<br>二、の、の<br>二、の、一、の、の、の、の<br>二、の<br>二、の、の<br>二、の、の<br>二、の<br>二、の<br>二 | くして、ないて「道智管理も」という。)、)<br>いるから、本件道理報灯でしてき<br>さき、古中の加速の予約支援から、<br>とおりである。<br>は谷を観察につから見進大野動植<br>生年する終日交通量の多い。1888<br>本作音士地という。)は、本作<br>小から本作音士地の「新聞を思か」<br>各間に上的ったのが「わたいてく<br>の、用いったそのが「わたいでき | として、原料に<br>5年種を有す:<br>5事業である。<br>1谷橋に通じる<br>1である。<br>道路数の一番<br>てその所有種<br>は、埼玉県知 | 2006時1年日録記載<br>あところ、被上告人らび<br>*<br>第である。<br>認想用し、そのころ、:<br>1本形得し、そのころ、:<br>1本形得し、そのころ、:<br>1本が国の機関として、 | り土地全体く以下「本作場野後以上へ<br>デ上告人の占有包括書するおそれが<br>47、日の小の「想合市道日の4日号付<br>本件各土地を含む本件運動後のこと。<br>本件道知名県途して管理し、通知<br>ホーロン | う。))に<br>あるとし<br>しであり<br>て構成<br>まが唱評。 | tって機(<br>て、補上<br>、同駅前<br>5れる本<br>027年1 | 成3h<br>(告人)<br>(祐元<br>(作道<br>2月5 |    |
| <ol> <li>地方公</li> <li>に管理</li> </ol>                                                                                                    | 共団体が、道路を一続交通の用に併す<br>しており、その管理の内容、修繕によれ                                                                                                    | · むため<br>ば、社                                                                                                    | 日に用いていては、184042年2月までは、7月1日<br>上告人が、国から本件道路較の無償貸付けを助け                                                                                                    | い、国は2541+連結戦の第1番1<br>、通路管理者として、本件道路                                                                                                    | ERIDをおけ、<br>を用語として                                                              | 、Marra なまとして、う<br>管理している。                                                                              | トキオー (1972) (1972) (1972)                                                                                   | 7、19年                                 | ars kide                               | 14.0                             |    |

# 3 便利な機能説明編

『判例体系』には、前編までに示した以外にも、様々な機能があります。ここでは、い くつかの便利な機能について紹介します。

## 3.1 より細かい条件を指定して判例を検索する

フリーワード検索で、より細かい条件を指定して判例を探したい場合には、「その他の検 索条件」のリンク文字列をクリックします。フリーワード検索のエリアが広がって、裁判 官、法編を入力する欄、「民事/刑事」を選択する欄が展開します。

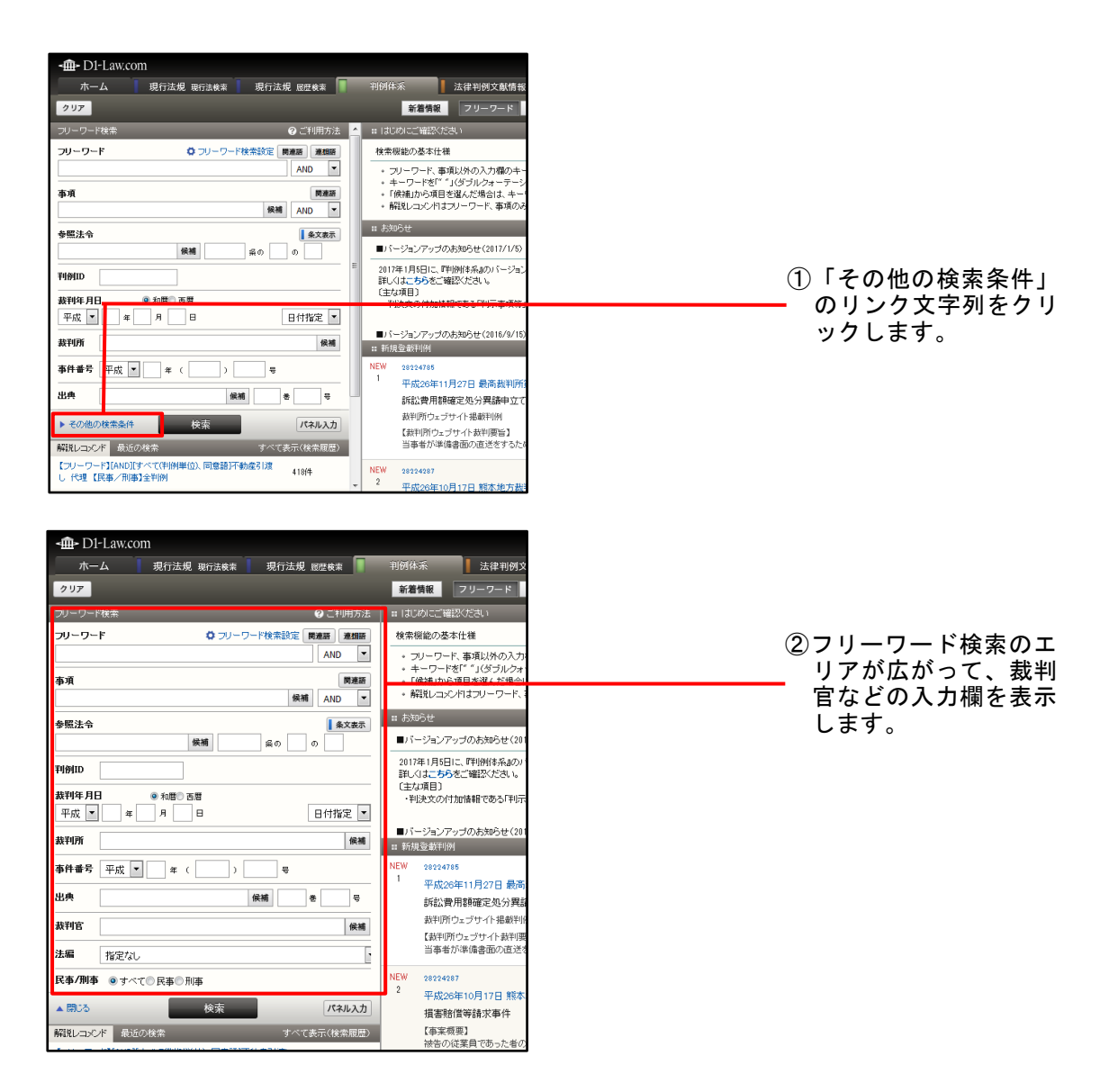

# 3.2 体系項目を検索する

体系目次をたどって目的の体系項目を表示するには時間がかかる場合や、目的の体系項 目の位置がはっきりしない場合があります。そのようなときには、体系項目を検索すると よいでしょう。

ここでは、「2.2 特定の論点に関する判例を検索する」で検索した体系項目を、体系目次 をたどらずに検索して指定する方法を紹介します。

| -m- D1-Law.com                                        |                                            |                                                                                             |
|-------------------------------------------------------|--------------------------------------------|---------------------------------------------------------------------------------------------|
| ホーム 現行法規 現行法検索 現行法規 履歴検索                              | 判例体系 法律判例文献情報 解說検索                         | ①検索したい休系項目に                                                                                 |
| 2U7                                                   | 新着情報 フリーワード 体系目次 検索履歴                      | 間通する田語をフリー                                                                                  |
| 体系目次検索                                                | ## 入力候辅【判例体系目次】                            |                                                                                             |
| ▼ 体系目次項目をさがす                                          | <ul> <li>該当候補:4件</li> </ul>                |                                                                                             |
| フリーワード                                                | 物権法                                        | 9 o                                                                                         |
| 占有 有無 AND ▼                                           | 民法 (上方校の取得)                                | -                                                                                           |
| 法編<br>指定なし                                            | □ 第100 梁 日日間 (100 R)<br>□ 第181条(代理 L有)     | -                                                                                           |
| NA [2117]                                             | ■第352条(動産質の対抗要件)                           |                                                                                             |
|                                                       | 信地信家法                                      | _                                                                                           |
|                                                       | 1首地去<br>■第10条「建物等の取得者の買取請求権」               | -                                                                                           |
| 体系目次の候補                                               |                                            | ╋ ② 「体系日次の候補」ボ                                                                              |
|                                                       |                                            |                                                                                             |
| 選択中の体系項目 体系目次を表示 ▶                                    |                                            | <i>メンとノリノノし</i> よ<br>オ                                                                      |
| 湖田されていません。                                            |                                            | 9 .                                                                                         |
| 検索                                                    |                                            |                                                                                             |
|                                                       | -                                          | ╋ ③左エリアに入力した用                                                                               |
| 【体系目次】物権法 /民法 /第180条(占有権の取得) /6 占 20件                 |                                            | 語を含む体系項目(条                                                                                  |
| 有の有無が問題となった事例                                         |                                            | レベル)を一覧表示し                                                                                  |
|                                                       |                                            | ニー レ パッと 見込いで                                                                               |
| ・                                                     | 判例体系 法律判例文献情報 解説検索<br>新着情報 フリーワート 体糸目灰 検索液 | -<br>-<br>-<br>-<br>-<br>-<br>-<br>-<br>-<br>-<br>-<br>-<br>-<br>-<br>-<br>-<br>-<br>-<br>- |
|                                                       | ▲ == 入力候補【判例(本 6日)か】                       | 下層を開き、目的の体                                                                                  |
| <ul> <li>▼ 体系目次項目をおがす</li> </ul>                      | <ul> <li>該当候補: 4件</li> </ul>               | 系項日を控します                                                                                    |
| フリーワード                                                | 物権法                                        | 水項口と床しより。                                                                                   |
| 占有 有無 AND ▼                                           | 民法                                         |                                                                                             |
|                                                       | ■ 第180条(占有権の取得)<br>■ 図 6 上方の有無が問題となった本例    |                                                                                             |
|                                                       | ■ ■ 日本の構成の自動になった事例<br>■ 第181条(代理占有)        |                                                                                             |
| 法令                                                    | 画第352条(動産質の対抗要件)                           |                                                                                             |
| (候補) 系の の                                             | 信地信家法                                      |                                                                                             |
| 体系目次の候補                                               | (雷地法)<br>■第10条〔建物等の取得者の買取請求権〕              |                                                                                             |
| 選択中の体系項目 全解除 体系目次を表示 ▶                                |                                            |                                                                                             |
| 物権法                                                   |                                            |                                                                                             |
| 民法                                                    |                                            | ➡⑤目的の体系項目のチェ                                                                                |
| 第180条(占有権の取得)                                         |                                            |                                                                                             |
| ●6 占有の有無が問題となった事例 解除<br>                              | 1                                          |                                                                                             |
| 検索                                                    |                                            |                                                                                             |
|                                                       |                                            |                                                                                             |
| 最近の検索 すべて表示(検索履歴)                                     |                                            | 中の体系項目」エリア                                                                                  |
| 最近の検索 すべて表示(検索服歴) 【体系目次】物権法/民法/第180条(占有権の取得)/6 占 yu 4 |                                            | 中の体系項目」エリア<br>に反映されたことを確                                                                    |

# 総合判例データベース 判例体系 Quick Guide [Version 1.1.4]

令和2年10月26日 第一法規株式会社 http://www.daiichihoki.co.jp/

お問い合わせは D1-Law.com サポートセンター TEL 0120-203-480 電話受付時間/9:00~17:30(土・日、祝日除く) E-mail: <u>support-d1law@daiichihoki.co.jp</u>

⑥第一法規